# Tutoriel d'installation du logiciel Qt5.9

• Objet: pour installer QT. (et pour lancer le programme de base)

### Version: 5.9.0

- La configuration de mon ordinateur: X64(il est compatible avec les applications X86)
- L'internets qu'on utilise:

https://developer.android.com/studio/index.html#Other <<installer le android studio>>

http://www.qt.io/ <<installer le QT>>

https://developer.android.com/ndk/downloads/index.html <<installer le NDK>>

https://appbus.wordpress.com/category/qt-for-mobile/prepare-developm ent <<installer le tools r25.2.5>> ATTENTION !! si n' a pas de tools le Qt ne peut pas determiner le SDK

https://developer.android.com/ndk/downloads/index.html <<installer le ANT>>

# Installaton

Tout d' abord on ouvre l'internet officiel de QT http://www.qt.io/, clique le "start free Qt trail"

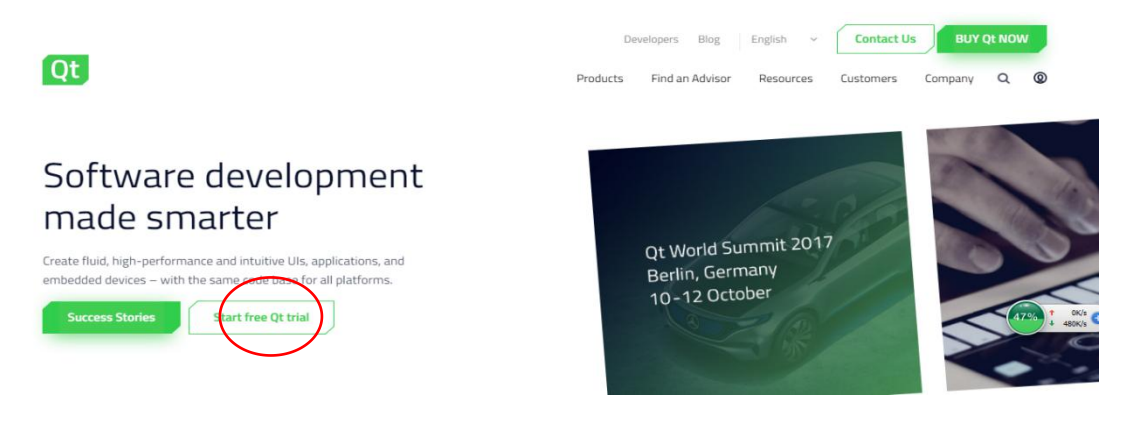

-> "Desktop & Mobile Application"

# Or choose a download and give Qt a try.

What kind of development project do you have?

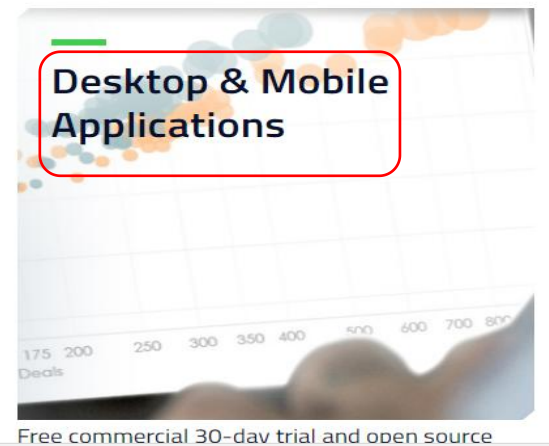

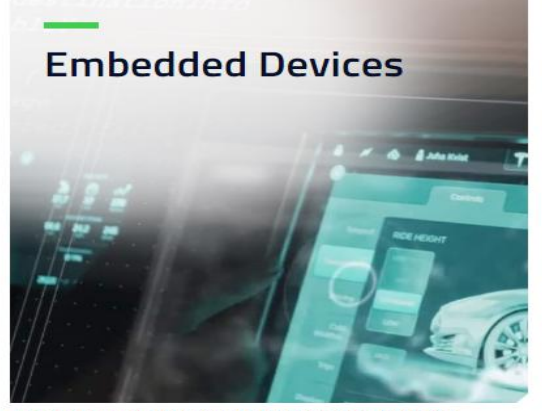

source Commercial offering with free 30-dav trial.

#### -> "Get your open source package"

When developing with Qt Open Source, we stress that you should be aware of the terms of the GPL or LGPL and your legal obligations. Before you start developing, please ensure yo project complies with the license & your company allows open source products usage.

# Get your open source package

pour télécharger le progiciel d'installation.

# Your download

We detected your operating system as: Windows Recommended download: Qt Online Installer for Windows

Before you begin your download, please make sure you:

- > learn about the obligations of the LGPL.
- > read the FAQ about developing with the LGPL.

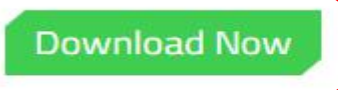

Après, on a obtenu un application pour la prochaine étape:

02/10/2017 14:14 02/10/2017 14:14

2/10/2017 14:14 Application

19 581 Ko

C'est un application pour télécharger, on le clique, il y a une fenetre qui éjecte:

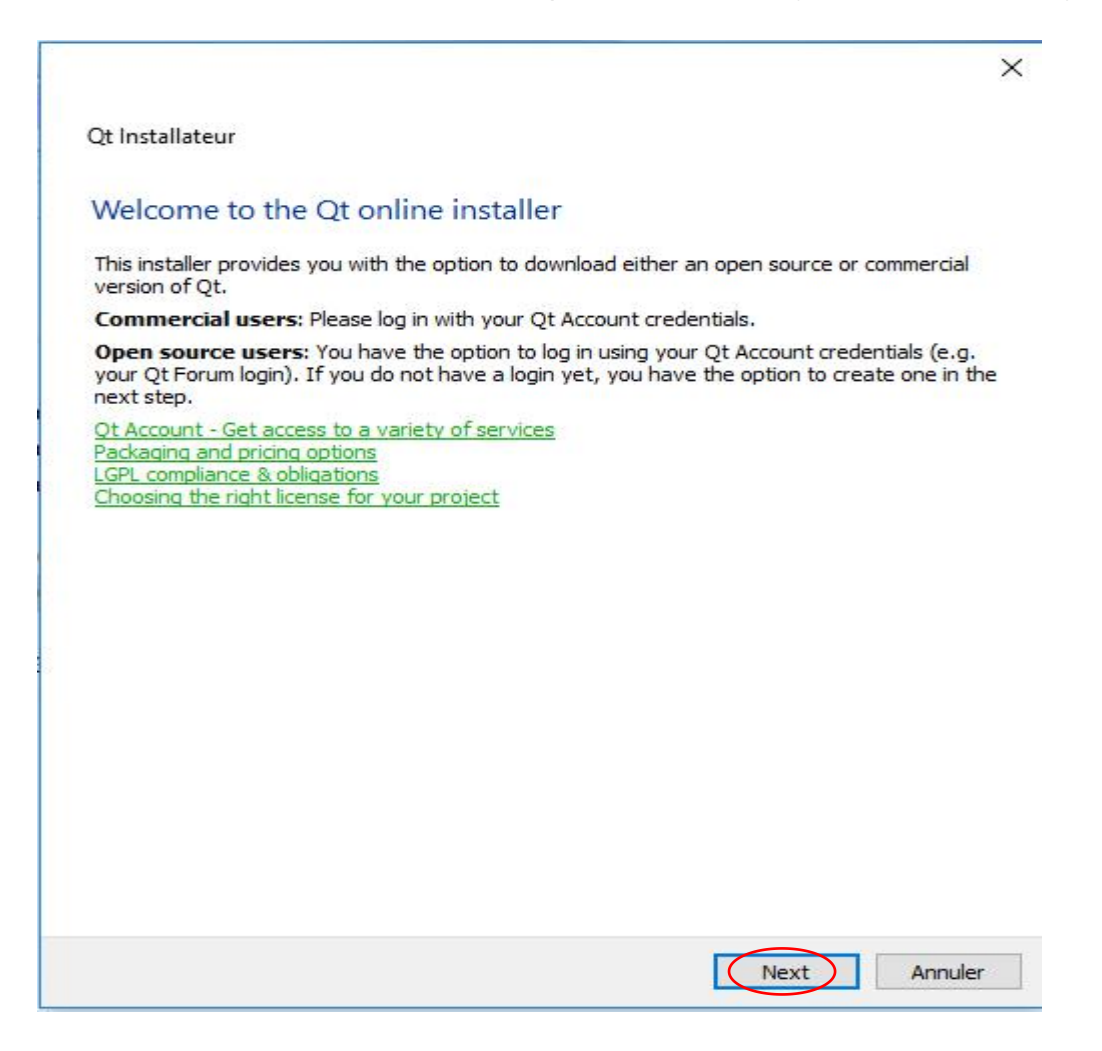

Si on n'a pas de compte du Qt, on peut créer un nouveau compte de Qt

×

Qt Installateur

#### Qt Account - Your unified login to everything Qt

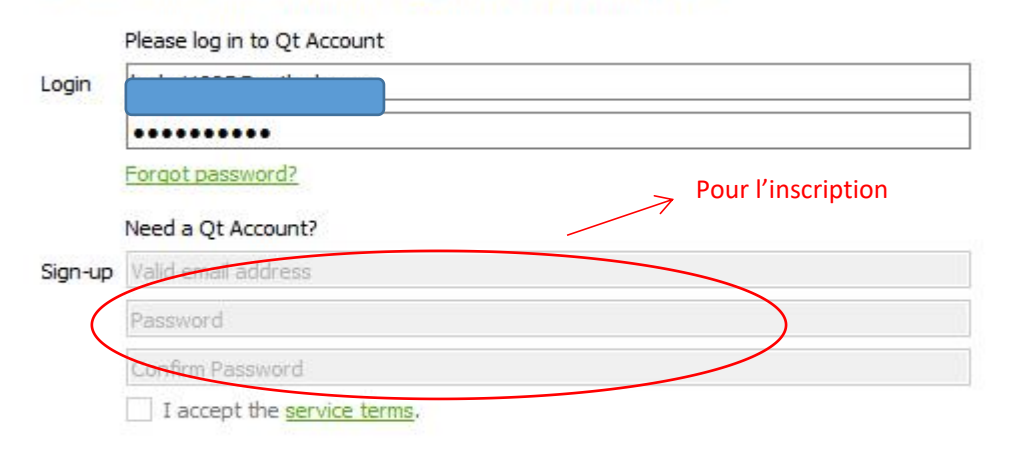

- et après , on clique "suivant" pour choisir des composants:
  - ← Qt Installateur

Sélection des composants

Veuillez sélectionner les composants que vous souhaitez installer.

| ~ | Preview |                     | ~                  | Latest Qt and related package |
|---|---------|---------------------|--------------------|-------------------------------|
|   | > 0 0   | t 5.10 Beta snapsho | t                  | preview snapshots             |
| ~ | Qt      | 33                  |                    |                               |
|   | > □ 0   | t 5.9.2             |                    |                               |
|   | > 🗆 Q   | t 5.9.1             |                    |                               |
| _ | > \ Q   | t 5.90              |                    |                               |
|   |         | t 5.8               |                    |                               |
|   | > [] Q  | t 5.7               |                    |                               |
|   | > 🗆 Q   | t 5.6.3             |                    |                               |
|   | > 🗆 Q   | t 5.6               |                    |                               |
|   | > 🗌 Q   | t 5.5               |                    |                               |
|   | > [] Q  | t 5.4               |                    |                               |
|   | > 🗆 Q   | t 5.3               |                    |                               |
|   | > 🗌 Q   | t 5.2.1             |                    |                               |
|   | > 🗌 Q   | t 5.2.0             |                    |                               |
|   | > 🗌 Q   | t 5.1.1             |                    |                               |
|   | > 0 0   | t 5.1.0             |                    |                               |
|   | > 🗌 Q   | t 5.0.2             |                    |                               |
|   | 🗸 🔳 To  | ools                |                    |                               |
|   |         |                     | P                  |                               |
|   | Défaut  | Sélectionner tout   | Désélectionner tou | t                             |

 Alors, on clique le "suivant" pour permettre le contrat de licence et télécharger(attention:ça fait longtemps!!):  $\times$ 

#### ← Qt Installateur

#### Contrat de Licence

Veuillez lire les contrats de licence suivants. Vous devez en accepter les termes avant de poursuivre l'installation.

| GENERAL<br>GENERAL<br>Control and monetize on your end products development, user experience and<br>distribution. You also get great perk like additional functionality, productivity enhancing<br>tools, world-class support and a close strategic relationship with The Qt Company to make<br>sure your product and development goals are met.<br>Qt has been created under the belief of open development and providing freedom and<br>choice to developers. To support that, The Qt Company also licenses Qt under open<br>source licenses, where most of the functionality is available under LGPU3 or LGPLv2.1. It<br>should be noted that some components are available only under LGPLv3. In order to<br>preserve the true meaning of open development and uphold the spirit of free software, it<br>is imperative that the rules and regulations of open source licenses are followed. If you<br>use Qt under open-source licenses, you need to make sure that you comply with all the<br>Deve read and agree to the terms contained in the license agreements.<br>I go not accept the terms and conditions of the above license agreements.<br>I go not accept the terms and conditions of the above license agreements.<br>Qt Installation de Qt<br>1<br>20ownloading archive "5.9.0-0-20 1705292002qtdoc-opensource-src-5.9.0.7z" for component<br>379.00 KB sur 2.38 MB (267.43 KB/s) - 7 secondes restant.<br>Voir le détail                                                                                                    |                                                                                                    | FOUNDATION LICENSE VERSION 2                                                                                                    |
|----------------------------------------------------------------------------------------------------|----------------------------------------------------------------------------------------------------|----------------------------------------------------------------------------------------------------|
| Qt is available under a commercial license with various pricing models and packages that meet a variety of needs. Commercial Qt license keeps your code proprietary where only you can control and monetize on your end product's development, user experience and distribution. You also get great perks like additional functionality, productivity enhancing tools, world-class support and a close strategic relationship with The Qt Company to make sure your product and development goals are met.<br>Qt has been created under the belief of open development and providing freedom and choice to developers. To support that, The Qt Company also licenses Qt under open source licenses, where most of the functionality is available only under LGPLV3 or LGPLV2.1. It should be noted that some components are available only under LGPLV3 or LGPLV2.1. It should be noted that some components are available only under LGPLV3.1. for other to preserve the true meaning of open development and uphold the spirit of free software, it is imperative that the rules and regulations of open source licenses are followed. If you use Qt under open-source licenses, you need to make sure that you comply with all the like or the true meaning of open development and uphold the spirit of free software, it is imperative that the rules and regulations of the above license agreements. I go not accept the terms and conditions of the above license agreements. I go not accept the terms and conditions of the above license agreements.<br>Qt Installateur Qt Installateur <pre> 1 2 2 2 2 2 2 2 2 2 2 2 2 2 2 2 2 2 2</pre> | GENERAL                                                                                                    |                                                                                                    |
| Qt has been created under the belief of open development and providing freedom and choice to developers. To support that, The Qt Company also licenses Qt under open source licenses, where most of the functionality is available under LGPLv3 or LGPLv2.1. It is imperative that the rules and regulations of open source licenses are followed. If you use Qt under open-source licenses, you need to make sure that you comply with all the use Qt under open-source licenses, you need to make sure that you comply with all the use Qt under open-source licenses, you need to make sure that you comply with all the license agreements.         I do not accept the terms and conditions of the above license agreements.         I do not accept the terms and conditions of the above license agreements.         Qt Installateur         National agree to the terms contained in the license agreements.         I do not accept the terms and conditions of the above license agreements.         Qt Installateur         National agree to the terms contained in the license agreements.         I do not accept the terms and conditions of the above license agreements.         I do not accept the terms and conditions of the above license agreements.         Qt Installateur         nstallation de Qt         1       1         200 kills sur 2.38 MiB (267.43 kills/s) - 7 secondes restant.         Yoir le détail                                                                                                    | Qt is available under a<br>meet a variety of need<br>you can control and mo<br>distribution. You also ge<br>tools, world-class supp<br>sure your product and                           | commercial license with various pricing models and packages that<br>s. Commercial Qt license keeps your code proprietary where only<br>metize on your end product's development, user experience and<br>et great perks like additional functionality, productivity enhancing<br>ort and a close strategic relationship with The Qt Company to make<br>development goals are met.                                                                                                   |
| I beve read and agree to the terms contained in the license agreements.   I do not accept the terms and conditions of the above license agreements.   Qt Installateur   Qt Installateur   1 20wnloading archive "5.9.0-0-201705292002qtdoc-opensource-src-5.9.0.7z" for component 379.00 KiB sur 2.38 MiB (267.43 KiB/s) - 7 secondes restant. Voir le détail                                                                                                    | Qt has been created ur<br>choice to developers. T<br>source licenses, where<br>should be noted that so<br>preserve the true mean<br>is imperative that the ru<br>use Qt under open-sou | nder the belief of open development and providing freedom and<br>o support that, The Qt Company also licenses Qt under open<br>most of the functionality is available under LGPLv3 or LGPLv2.1. It<br>ome components are available only under LGPLv3. In order to<br>hing of open development and uphold the spirit of free software, it<br>ules and regulations of open source licenses are followed. If you<br>irce licenses, you need to make sure that you comply with all the |
| ) I do not accept the terms and conditions of the above license agreements.<br>Suivant > Annuler<br>Qt Installateur<br>nstallation de Qt<br>1<br>20ownloading archive "5.9.0-0-201705292002qtdoc-opensource-src-5.9.0.7z" for component<br>379.00 KIB sur 2.38 MIB (267.43 KIB/s) - 7 secondes restant.<br>Voir le détail                                                                                                    | I bave read and agr                                                                                                    | ee to the terms contained in the license agreements.                                                                                                    |
| Qt Installateur         nstallation de Qt                                                                                                    | I do not accept the t                                                                                                    | terms and conditions of the above license agreements.                                                                                                    |
| Qt Installateur<br>nstallation de Qt<br>1<br>Downloading archive "5.9.0-0-201705292002qtdoc-opensource-src-5.9.0.7z" for component<br>379.00 KiB sur 2.38 MiB (267.43 KiB/s) - 7 secondes restant.<br>Voir le détail                                                                                                    |                                                                                                    | Suivant > Annuler                                                                                                    |
| nstallation de Qt<br>1<br>2<br>2<br>2<br>2<br>2<br>2<br>2<br>2<br>2<br>2<br>2<br>2<br>2                                                                                                    | Ot lostslistere                                                                                                    |                                                                                                    |
| 1<br>Downloading archive "5.9.0-0-201705292002qtdoc-opensource-src-5.9.0.7z" for component<br>379.00 KiB sur 2.38 MiB (267.43 KiB/s) - 7 secondes restant.<br>Voir le détail                                                                                                    | Qt Installateur                                                                                                    |                                                                                                    |
| 1<br>Downloading archive "5.9.0-0-201705292002qtdoc-opensource-src-5.9.0.7z" for component<br>379.00 KiB sur 2.38 MiB (267.43 KiB/s) - 7 secondes restant.<br>Voir le détail                                                                                                    |                                                                                                    |                                                                                                    |
| Downloading archive "5.9.0-0-201705292002qtdoc-opensource-src-5.9.0.7z" for component<br>379.00 KiB sur 2.38 MiB (267.43 KiB/s) - 7 secondes restant.<br>Voir le détail                                                                                                    | Installation de Q                                                                                                    | t                                                                                                    |
| Voir le détail                                                                                                    | Installation de Q                                                                                                    | t                                                                                                    |
|                                                                                                    | Installation de Q<br>Downloading archive "5<br>379.00 KiB sur 2.38 MiB                                                                                                    | t<br>.9.0-0-201705292002qtdoc-opensource-src-5.9.0.7z" for componen<br>(267.43 KiB/s) - 7 secondes restant.                                                                                                    |
|                                                                                                    | Installation de Q<br>Downloading archive "5<br>379.00 KiB sur 2.38 MiB<br>Voir le détail                                                                                               | t<br>.9.0-0-201705292002qtdoc-opensource-src-5.9.0.7z" for componen<br>(267.43 KiB/s) - 7 secondes restant.                                                                                                    |
|                                                                                                    | Installation de Q<br>Downloading archive "5<br>379.00 KiB sur 2.38 MiB<br>Voir le détail                                                                                               | t<br>.9.0-0-201705292002qtdoc-opensource-src-5.9.0.7z" for componen<br>: (267.43 KiB/s) - 7 secondes restant.                                                                                                    |
|                                                                                                    | Installation de Q<br>Downloading archive "5<br>379.00 KiB sur 2.38 MiB<br>Voir le détail                                                                                               | t<br>.9.0-0-201705292002qtdoc-opensource-src-5.9.0.7z" for componen<br>(267.43 KiB/s) - 7 secondes restant.                                                                                                    |
|                                                                                                    | Installation de Q<br>Downloading archive "5<br>379.00 KIB sur 2.38 MiB<br>Voir le détail                                                                                               | t<br>.9.0-0-201705292002qtdoc-opensource-src-5.9.0.7z* for componen<br>: (267.43 KiB/s) - 7 secondes restant.                                                                                                    |
|                                                                                                    | Installation de Q<br>Downloading archive "5<br>379.00 KiB sur 2.38 MiB<br>Voir le détail                                                                                               | t<br>.9.0-0-201705292002qtdoc-opensource-src-5.9.0.7z" for componen<br>: (267.43 KiB/s) - 7 secondes restant.                                                                                                    |
|                                                                                                    | Installation de Q<br>Downloading archive "5<br>379.00 KiB sur 2.38 MiB<br>Voir le détail                                                                                               | t<br>.9.0-0-201705292002qtdoc-opensource-src-5.9.0.7z* for componen<br>s (267.43 KiB/s) - 7 secondes restant.                                                                                                    |
|                                                                                                    | Installation de Q<br>Downloading archive "5<br>379.00 KiB sur 2.38 MiB<br>Voir le détail                                                                                               | t<br>.9.0-0-201705292002qtdoc-opensource-src-5.9.0.7z" for componen<br>: (267.43 KiB/s) - 7 secondes restant.                                                                                                    |
|                                                                                                    | Installation de Q<br>Downloading archive "5<br>379.00 KiB sur 2.38 MiB<br>Voir le détail                                                                                               | t<br>.9.0-0-201705292002qtdoc-opensource-src-5.9.0.7z* for componen<br>a (267.43 KiB/s) - 7 secondes restant.                                                                                                    |

• Puis, aprés finalise le téléchargement, on peut ouvrir la fenetre principal:

Installation

Annuler

 $\times$ 

| 💷 Qt C  | Creator |             |                            |         |        |                        |               |                                                                                                    |     |                                                                    |                |
|---------|---------|-------------|----------------------------|---------|--------|------------------------|---------------|----------------------------------------------------------------------------------------------------|-----|--------------------------------------------------------------------|----------------|
| Fichier | Édition | Compiler    | Déboguer                   | Analyze | Outils | Fenêtre A              | Aide          |                                                                                                    |     |                                                                    |                |
|         | 1       |             |                            |         |        |                        |               |                                                                                                    |     |                                                                    |                |
|         |         |             |                            | _       |        |                        |               |                                                                                                    | r   |                                                                    |                |
| Accuei  | I       | Projets     |                            |         | Qt 5   | .9.0 MinGW 32          | bit           |                                                                                                    | •   | Search in Exam                                                     | iples          |
|         |         |             |                            |         | Г      | B                      |               |                                                                                                    | 5 ÷ | 1. *                                                               | • •            |
| Éditer  | e -     | Exemple     | S                          |         |        |                        |               | Name and Address of States                                                                                                    |     | Tanan and a                                                        |                |
|         | L C     | ÷           |                            |         |        | 0                      | iikhu a       | Annone Anno Anno Anno Anno Anno Anno Ann                                                                                                    |     | Resait<br>When you one re<br>prose Start, You i                    | 977;<br>tarve  |
|         |         | lutorieis   |                            |         |        | NOT.                   | Caller,       | Alexandra<br>Increa<br>Increa<br>Increased<br>Increased<br>In |     | Not the tai much<br>Institute tai much<br>pensitite<br>Good Nation | nate<br>N as   |
| Ŵ       |         |             |                            |         |        | S.C.                   | 110           | la refer<br>formanie<br>A<br>A<br>Nacionality<br>Nacionality<br>Second                                                                                                    |     |                                                                    |                |
| Debug   |         |             |                            |         |        |                        | ~             | Alarian an                                                                                                    |     |                                                                    |                |
|         | N       | New to C    | 2t?                        |         | Bai    | rs Evample             |               |                                                                                                    | BI  | uetooth Low Energ                                                  | w Heart Rate   |
|         | L       | earn how to | o develop<br>plications ar | d       | Tao    | c hars data vie        | aualization   |                                                                                                    | Ta  | account cow energy                                                 | ame heart low  |
| •       | e       | xplore Qt C | reator.                    |         | lag.   |                        | oranize trons |                                                                                                    | 12  | rate                                                               | anie fiear low |
| Aide    | E E     | Cat Star    | tod Now                    |         | E      | Internal Math Read and |               | a second last                                                                                                    |     | B / > Hartone                                                      |                |
|         |         | Get Stal    | Led Now                    |         |        | 2                      | 100           |                                                                                                    |     | - 5.34                                                             |                |
|         |         |             |                            |         |        |                        | 1000          | > <mark>-</mark>                                                                                                    |     | and the                                                            | 2              |

 Mais, on n'a pas lancer le programme de base maintenant, il encore manque d'éléments comme SDK NDK JDK ANT.

| Emplacement du JDK    | C:\PROGRA~1\Java\JDK18~1.0_1                                                                                          | Parcourir |
|-----------------------|----------------------------------------------------------------------------------------------------|-----------|
| nent du SDK Android : | C:\Users\BAI\AppData\Local\Android\sdk                                                                                | Parcourir |
| ent du NDK Android :  | C:\Qt\android-ndk-r15c-windows-x86\android-ndk-r15c                                                                   | Parcourir |
|                       | 12 chaînes de compilation trouvées pour ce NDK.                                                                       | 7         |
|                       | Créer automatiquement les kits pour les chaînes de compilation Android                                                |           |
|                       | A Qt versions for 4 architectures are missing.<br>To add the Qt versions, select Options > Build & Run > Qt Versions. |           |
|                       | ☑ Use Gradle instead of Ant (Ant builds are deprecated) 🕕                                                             |           |
| Ant executable:       | C:\Users\BAI\sous trait\ant\apache-ant-1.10.1\bin\ant.bat                                                             | Parcourir |

 Pour le téléchargement de NDK, on clique flèche verts à droite, et puis, on entré un web page, et cliquez les mots bleu pour télécharger:

| Select the NDK pa<br>the latest version | ckage for your development platform. Fo<br>of the NDK and earlier revisions, see NDF | or information abou<br>K Revision History. | t the changes in | In this document        |
|-----------------------------------------|--------------------------------------------------------------------------------------|--------------------------------------------|------------------|-------------------------|
|                                         |                                                                                      |                                            |                  | > Latest Stable Version |
| Latest Sta                              | ble Version (r15c)                                                                   |                                            |                  | > Older Versions        |
| Latest Sta                              | ble Version (r15c)                                                                   | Size (Bytes)                               | SHA1 Checksum    | Older Versions          |

Pour SDK, on utiliser le Visual Studio pour télécharger. D'abord, on le télécharger sur l'internet
 <a href="https://developer.android.com/studio/index.html#Other">https://developer.android.com/studio/index.html#Other</a>. Après, on entré la

fenetre principal de VS:

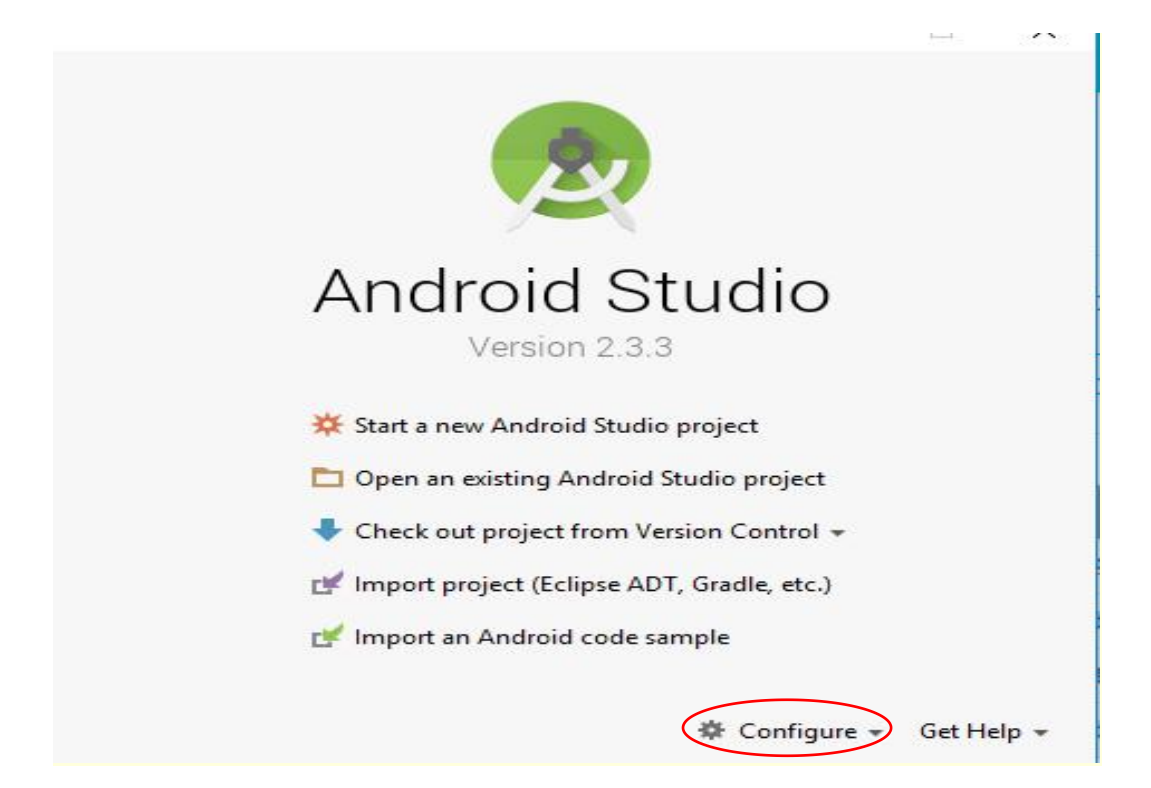

#### On clique "Configure->SDK manager"

| roid SDK Location: C:\Users\BAI\AppData\Local                                                                                           | \Android\sdk                                             | Edit                                                       |                               |
|----------------------------------------------------------------------------------------------------|----------------------------------------------------------|------------------------------------------------------------|-------------------------------|
| K Platforms SDK Tools SDK Update Sites                                                                                                  |                                                          |                                                            |                               |
| h Android SDK Platform package includes the An<br>ault. Once installed, Android Studio will automati<br>play individual SDK components. | droid platform and source<br>cally check for updates. Ch | s pertaining to an API level<br>neck "show package details | by<br>"to                     |
| Name Name                                                                                                    | 26 API Lev                                               | el Revision                                                | Status                        |
| Android 7.1 1 (Nevent)                                                                                                    | 20                                                       | 2                                                          | Installeu<br>Undate available |
| Android 7.0 (Nougat)                                                                                                    | 23                                                       | 2                                                          | Update available              |
| Android 6.0 (Marshmallow)                                                                                                    | 24                                                       | 2                                                          | Installed                     |
| Android 5.1 (Lellinon)                                                                                                    | 23                                                       | 2                                                          | Installed                     |
| Android 5.0 (Lollinon)                                                                                                    | 21                                                       | 2                                                          | Not installed                 |
| Android 4.4W (KitKat Wear)                                                                                                    | 20                                                       | 2                                                          | Not installed                 |
|                                                                                                    | 19                                                       | 4                                                          | Not installed                 |
| Android 4.4 (KitKat)                                                                                                    | 13                                                       | -                                                          | Not installed                 |
| Android 4.4 (KitKat)                                                                                                    | 18                                                       | 3                                                          | Not installed                 |
| Android 4.4 (KitKat) Android 4.3 (Jelly Bean) Android 4.2 (Jelly Bean)                                                                  | 18<br>17                                                 | 3                                                          | Not installed                 |

 Pour le tools qu'on a télécharché avant, on ouvre la fichier et clique la android.bat. On clique les options comme ça et les télécharge(apès cet opération, il y a le Android build SDK :android-26)

| Android SDK Manager                                                 |     |        |                                        | o × |
|---------------------------------------------------------------------|-----|--------|----------------------------------------|-----|
| Packages Tools<br>SDK Path: C:\Users\BAI\sous trait\sdk<br>Packages |     |        |                                        |     |
| ·∰i Name<br>✓ □ 🛅 Tools                                             | API | Rev.   | Status                                 | -   |
| Android SDK Tools                                                   |     | 25.2.5 | 😿 Installed                            |     |
| 🗌 🥓 Android SDK Platform-tools                                      |     | 26.0.1 | 😿 Installed                            |     |
| 🗌 🥓 Android SDK Build-tools                                         |     | 26.0.2 | 👼 Installed                            |     |
| Android SDK Build-tools                                             |     | 26.0.1 | Not installed                          |     |
| 🗌 🥐 Апагоіа SDK виша-тооіs                                          |     | 21.1   | 2 Not installed                        |     |
| 🗌 📌 Android SDK Build-tools                                         |     | 20     | Not installed                          |     |
| Android SDK Build-tools                                             |     | 19.    | 1 🗍 Not installed                      |     |
| Tools (Preview Channel)                                             |     |        | en - 117 - Telefond World Holdenbergen |     |
|                                                                     |     |        |                                        |     |

| < 🗆 🗖 | Tools (Preview Channel)                    |    |        |             |  |
|-------|--------------------------------------------|----|--------|-------------|--|
|       | Android SDK Build-tools                    |    | 26 rc2 | 🔯 Installed |  |
| ~ 🗆 🖓 | Android 8.0.0 (API 26)                     |    |        |             |  |
|       | 📫 SDK Platform                             | 26 | 2      | 😿 Installed |  |
| E     | 🔢 Android TV Intel x86 Atom System Image   | 26 | 5      | 👼 Installed |  |
|       | 🔢 Android Wear Intel x86 Atom System Image | 26 | 2      | 👼 Installed |  |
| Ľ     | 💵 Google Play Intel x86 Atom System Image  | 26 | 5      | 🗒 Installed |  |
|       | 🔢 Google APIs Intel x86 Atom System Image  | 26 | 6      | 😿 Installed |  |
| E     | Sources for Android SDK                    | 26 | 1      | 👼 Installed |  |
|       | Android 7.1.1 (API 25)                     |    |        |             |  |

#### ✤ On télécharge le ANT sur

# https://developer.android.com/ndk/downloads/index.html et fait la installation

| Minuteria Califia | and and a divertification and the state | 040700007 |                                          |
|-------------------|-----------------------------------------|-----------|------------------------------------------|
| WINDOWS 04-DIL    | android-ndk-r15c-windows-x86_64.zip     | 849/33990 | 9/UDD2490deUeada/40/4DD1DU0d/91051/25090 |

#### Pour le JDK, on télécharge le JDK 8u151 with NetBeans 8.2 et installe

| his distribution of the JDK inclue                                                                                            | des the Java SE I                                                             | oundle of NetBeans IDE, which is a powerful             |
|----------------------------------------------------------------------------------------------------|-------------------------------------------------------------------------------|---------------------------------------------------------|
| ntegrated development environn                                                                                                | nent for developin                                                            | g applications on the Java platform. Learn mo           |
| You must accept the JDK download this software.                                                                               | 8u151 and NetBe                                                               | eans 8.2 Cobundle License Agreement to                  |
| Thank you for accepting                                                                                                    | the JDK 8u15                                                                  | 1 and NetBeans 8.2 Cobundle License                     |
| Agreement; you may no                                                                                                    | ow download thi                                                               | s software.                                             |
| Agreement; you may no                                                                                                    | w download thi                                                                | s software. undle (JDK 8u151 and NB 8.2)                |
| Agreement; you may no<br>Java SE and N<br>Product / File Description                                                          | VetBeans Cob<br>File Size                                                     | s software.<br>undle (JDK 8u151 and NB 8.2)<br>Download |
| Agreement; you may no<br>Java SE and N<br>Product / File Description<br>Linux x86                                             | NetBeans Cob<br>File Size<br>295.39 MB                                        | s software.<br>undle (JDK 8u151 and NB 8.2)<br>Download |
| Agreement; you may no<br>Java SE and N<br>Product / File Description<br>Linux x86<br>Linux x64                                | NetBeans Cob<br>File Size<br>295.39 MB<br>290.35 MB                           | s software.<br>undle (JDK 8u151 and NB 8.2)<br>Download |
| Agreement; you may no<br>Java SE and N<br>Product / File Description<br>Linux x86<br>Linux x64<br>Mac OS X x64                | VetBeans Cob<br>File Size<br>295.39 MB<br>290.35 MB<br>362.67 MB              | s software.<br>undle (JDK 8u151 and NB 8.2)<br>Download |
| Agreement; you may no<br>Java SE and N<br>Product / File Description<br>Linux x86<br>Linux x64<br>Mac OS X x64<br>Windows x86 | VetBeans Cob<br>File Size<br>295.39 MB<br>290.35 MB<br>362.67 MB<br>326.03 MB | s software.<br>undle (JDK 8u151 and NB 8.2)<br>Download |

ATTENTION !! après ça, on va modifier les variations de système. Sinon, on ne peut pas utiliser le JDK(java version)

• On ouvre panneau de configuration->système->paramètres système

#### avancé->variable environnement

| valiable                                                                                                    | Valeur                                                                                                    |     |  |  |
|----------------------------------------------------------------------------------------------------|----------------------------------------------------------------------------------------------------|-----|--|--|
| OneDrive                                                                                                    | C:\Users\BAI\OneDrive                                                                                                    |     |  |  |
| Path                                                                                                    | C:\Users\BAI\AppData\Local\Microsoft\WindowsApps;"C:\Progra                                                                                                    | 100 |  |  |
| TEMP                                                                                                    | C:\Users\BAI\AppData\Local\Temp                                                                                                    |     |  |  |
| тмр                                                                                                    | C:\Users\BAI\AppData\Local\Temp                                                                                                    |     |  |  |
|                                                                                                    | Nouvelle Modifier Supprin                                                                                                    | ner |  |  |
| riables système                                                                                                    |                                                                                                    |     |  |  |
| riables système<br>Variable                                                                                                  | Valeur                                                                                                    |     |  |  |
| riables système<br>Variable<br>ANT_HOME                                                                                      | Valeur<br>C:\Users\BAI\sous trait\ant\apache-ant-1.10.1                                                                                                    |     |  |  |
| riables système<br>Variable<br>ANT_HOME<br>CLASSPATH                                                                         | Valeur<br>C:\Users\BAI\sous trait\ant\apache-ant-1.10.1<br>.: .;%JAVA_HOME%\lib\dt.jar;%JAVA_HOME%\lib\tools.jar;                                                                                                    |     |  |  |
| riables système<br>Variable<br>ANT_HOME<br>CLASSPATH<br>ComSpec                                                              | Valeur<br>C:\Users\BAI\sous trait\ant\apache-ant-1.10.1<br>.: .;%JAVA_HOME%\lib\dt.jar;%JAVA_HOME%\lib\tools.jar;<br>C:\windows\system32\cmd.exe                                                                            |     |  |  |
| riables système<br>Variable<br>ANT_HOME<br>CLASSPATH<br>ComSpec<br>JAVA_HOME                                                 | Valeur<br>C:\Users\BAI\sous trait\ant\apache-ant-1.10.1<br>.: .;%JAVA_HOME%\lib\dt.jar;%JAVA_HOME%\lib\tools.jar;<br>C:\windows\system32\cmd.exe<br>C:\Program Files\Java\jdk1.8.0_151                                      |     |  |  |
| riables système<br>Variable<br>ANT_HOME<br>CLASSPATH<br>ComSpec<br>JAVA_HOME<br>NUMBER_OF_PROCESSORS                         | Valeur<br>C:\Users\BAI\sous trait\ant\apache-ant-1.10.1<br>:: ;%JAVA_HOME%\lib\dt.jar;%JAVA_HOME%\lib\tools.jar;<br>C:\windows\system32\cmd.exe<br>C:\Program Files\Java\jdk1.8.0_151<br>4                                  |     |  |  |
| riables système<br>Variable<br>ANT_HOME<br>CLASSPATH<br>ComSpec<br>JAVA_HOME<br>NUMBER_OF_PROCESSORS<br>OnlineServices       | Valeur<br>C:\Users\BAI\sous trait\ant\apache-ant-1.10.1<br>:: ;%JAVA_HOME%\lib\dt.jar;%JAVA_HOME%\lib\tools.jar;<br>C:\windows\system32\cmd.exe<br>C:\Program Files\Java\jdk1.8.0_151<br>4<br>Online Services               |     |  |  |
| riables système<br>Variable<br>ANT_HOME<br>CLASSPATH<br>ComSpec<br>JAVA_HOME<br>NUMBER_OF_PROCESSORS<br>OnlineServices<br>OS | Valeur<br>C:\Users\BAI\sous trait\ant\apache-ant-1.10.1<br>:: ;%JAVA_HOME%\lib\dt.jar;%JAVA_HOME%\lib\tools.jar;<br>C:\windows\system32\cmd.exe<br>C:\Program Files\Java\jdk1.8.0_151<br>4<br>Online Services<br>Windows NT |     |  |  |

## Dans le variables système, on créer JAVA\_HOME, ANT\_HOME, CLASSPATH

| Aodifier la variable systèm                     | e                                               |            |
|-------------------------------------------------|-------------------------------------------------|------------|
| Nom de la variable :                            | JAVA_HOME                                       |            |
| /aleur de la variable :                         | C:\Program Files\Java\jdk1.8.0_151              |            |
| Parcourir le répertoire                         | Parcourir le fichier                            | OK Annuler |
| lodifier la variable systèm                     | e                                               |            |
|                                                 |                                                 |            |
| lom de la variable :                            | ANT_HOME                                        |            |
| Nom de la variable :<br>/aleur de la variable : | ANT_HOME C:\Users\BAI\sous trait\ant\apache-ant | -1.10.1    |

| Modifier la variable système | a                                    | ×                   |
|------------------------------|--------------------------------------|---------------------|
| Nom de la variable :         | CLASSPATH                            |                     |
| Valeur de la variable :      | .: .;%JAVA_HOME%\lib\dt.jar;%JAVA_HO | DME%\lib\tools.jar; |
| Parcourir le répertoire      | Parcourir le fichier                 | OK Annuler          |

## Après, on clique le PATH dans le variables système, l'opération est ci-après (ajoute comme le mien)

| 2:\Program Files (x86)\Intel\iCLS Client\         2:\Program Files\Intel\iCLS Client\         %SystemRoot%\system32         %SystemRoot%\System32\Wbem         %SystemRoot%\System32\Wbem         %SYSTEMROOT%\System32\WindowsPowerShell\v1.0\         C:\Program Files (x86)\Intel\Intel(R) Management Engine Compon         C:\Program Files (x86)\Intel\Intel(R) Management Engine Compon         C:\Program Files (x86)\Intel\Intel(R) Management Engine Compon         C:\Program Files (x86)\Intel\Intel(R) Management Engine Compon         C:\Program Files (x86)\Intel\Intel(R) Management Engine Compon         C:\Program Files (x86)\Java\jre1.8.0_151\bin;         %ANT_HOME%\bin         %JAVA_HOME%\bin;%JAVA_HOME%\jre\bin; | C:\ProgramData\Oracle\Java\javapath                            | Nouveau              |
|----------------------------------------------------------------------------------------------------|----------------------------------------------------------------|----------------------|
| C:\Program Files\Intel\iCLS Client\       Modifier         %SystemRoot%\system32       Parcourir         %SystemRoot%\System32\Wbem       Supprimer         %SYSTEMROOT%\System32\WindowsPowerShell\v1.0\       Supprimer         C:\Program Files (x86)\Intel\Intel(R) Management Engine Compon       Déplacer vers le ha         C:\Program Files (x86)\Intel\Intel(R) Management Engine Compon       Déplacer vers le ha         C:\Program Files (x86)\Intel\Intel(R) Management Engine Compon       Déplacer vers le ha         C:\Program Files (x86)\Java\jre1.8.0_151\bin;       Déplacer vers le ba         %ANT_HOME%\bin       Déplacer vers le ba                                                                                | C:\Program Files (x86)\Intel\iCLS Client\                      |                      |
| %SystemRoot%\system32       Parcourir         %SystemRoot%       Parcourir         %SystemRoot%\System32\Wbem       Supprimer         %SYSTEMROOT%\System32\WindowsPowerShell\v1.0\       Supprimer         C:\Program Files (x86)\Intel\Intel(R) Management Engine Compon       Déplacer vers le ha         C:\Program Files (x86)\Intel\Intel(R) Management Engine Compon       Déplacer vers le ha         C:\Program Files (x86)\Intel\Intel(R) Management Engine Compon       Déplacer vers le ha         C:\Program Files (x86)\Java\jre1.8.0_151\bin;       Déplacer vers le ba         %ANT_HOME%\bin       MANA_HOME%\bin;%JAVA_HOME%\jre\bin;                                                                                      | C:\Program Files\Intel\iCLS Client\                            | Modifier             |
| %SystemRoot%       Parcourir         %SystemRoot%\System32\Wbem       Supprimer         %SYSTEMROOT%\System32\WindowsPowerShell\v1.0\       Supprimer         C:\Program Files (x86)\Intel\Intel(R) Management Engine Compon       Déplacer vers le ha         C:\Program Files (x86)\Intel\Intel(R) Management Engine Compon       Déplacer vers le ha         C:\Program Files (x86)\Intel\Intel(R) Management Engine Compon       Déplacer vers le ha         C:\Program Files (x86)\Java\jre1.8.0_151\bin;       Déplacer vers le ba         %ANT_HOME%\bin       MANE%\bin;%JAVA_HOME%\jre\bin;                                                                                                    | %SystemRoot%\system32                                          | 10                   |
| %SystemRoot%\System32\Wbem       Supprimer         %SYSTEMROOT%\System32\WindowsPowerShell\v1.0\       Supprimer         %SYSTEMROOT%\System32\WindowsPowerShell\v1.0\       Supprimer         C:\Program Files (x86)\Intel\Intel(R) Management Engine Compon       Déplacer vers le ha         C:\Program Files (x86)\Intel\Intel(R) Management Engine Compon       Déplacer vers le ha         C:\Program Files (x86)\Intel\Intel(R) Management Engine Compon       Déplacer vers le ha         C:\Program Files (x86)\Java\jre1.8.0_151\bin;       Déplacer vers le ba         %ANT_HOME%\bin       MANE%\bin;                                                                                                    | %SystemRoot%                                                   | Parcourir            |
| %SYSTEMROOT%\System32\WindowsPowerShell\v1.0\       Supprimer         C:\Program Files (x86)\Intel\Intel(R) Management Engine Compon       Déplacer vers le ha         C:\Program Files (x86)\Intel\Intel(R) Management Engine Components\       Déplacer vers le ha         C:\Program Files (x86)\Intel\Intel(R) Management Engine Compon       Déplacer vers le ha         C:\Program Files (x86)\Intel\Intel(R) Management Engine Compon       Déplacer vers le ha         C:\Program Files (x86)\Java\jre1.8.0_151\bin;       Déplacer vers le ba         %ANT_HOME%\bin       MANZ_HOME%\jre\bin;                                                                                                    | %SystemRoot%\System32\Wbem                                     |                      |
| C:\Program Files (x86)\Intel\Intel(R) Management Engine Compon       Déplacer vers le ha         C:\Program Files (x86)\Intel\Intel(R) Management Engine Components\       Déplacer vers le ha         C:\Program Files (x86)\Intel\Intel(R) Management Engine Components\       Déplacer vers le ha         C:\Program Files (x86)\Intel\Intel(R) Management Engine Components\I       Déplacer vers le ha         C:\Program Files (x86)\Java\jre1.8.0_151\bin;       Déplacer vers le ba         %ANT_HOME%\bin;       Déplacer vers le ba                                                                                                    | %SYSTEMROOT%\System32\WindowsPowerShell\v1.0\                  | Supprimer            |
| C:\Program Files\Intel\Intel(R) Management Engine Components\       Déplacer vers le ha         C:\Program Files (x86)\Intel\Intel(R) Management Engine Components\I       Déplacer vers le ha         C:\Program Files\Intel\Intel(R) Management Engine Components\I       Déplacer vers le ha         C:\Program Files (x86)\Java\jre1.8.0_151\bin;       Déplacer vers le ba         %ANT_HOME%\bin;       Déplacer vers le ba                                                                                                    | C:\Program Files (x86)\Intel\Intel(R) Management Engine Compon |                      |
| C:\Program Files (x86)\Intel\Intel(R) Management Engine Compon       Déplacer vers le ha         C:\Program Files \Intel\Intel(R) Management Engine Components\I       Déplacer vers le ha         C:\Program Files (x86)\Java\jre1.8.0_151\bin;       Déplacer vers le ba         %ANT_HOME%\bin;       Déplacer vers le ba                                                                                                    | C:\Program Files\Intel\Intel(R) Management Engine Components\  |                      |
| C:\Program Files\Intel\Intel(R) Management Engine Components\I<br>C:\Program Files (x86)\Java\jre1.8.0_151\bin;<br>%ANT_HOME%\bin<br>%JAVA_HOME%\bin;%JAVA_HOME%\jre\bin;                                                                                                    | C:\Program Files (x86)\Intel\Intel(R) Management Engine Compon | Déplacer vers le hau |
| C:\Program Files (x86)\Java\jre1.8.0_151\bin;     Déplacer vers le ba       %ANT_HOME%\bin     %JAVA_HOME%\jre\bin;                                                                                                    | C:\Program Files\Intel\Intel(R) Management Engine Components\I |                      |
| %ANT_HOME%\bin<br>%JAVA_HOME%\bin;%JAVA_HOME%\jre\bin;                                                                                                    | C:\Program Files (x86)\Java\jre1.8.0_151\bin;                  | Déplacer vers le ba  |
| %JAVA_HOME%\bin;%JAVA_HOME%\jre\bin;                                                                                                    | %ANT_HOME%\bin                                                 |                      |
|                                                                                                    | ;%JAVA_HOME%\bin;%JAVA_HOME%\jre\bin;                          |                      |
| Modifier le texte                                                                                                    |                                                                | Modifier le texte    |
|                                                                                                    |                                                                |                      |
|                                                                                                    |                                                                |                      |
|                                                                                                    |                                                                |                      |

### Puis, cliquez le PATH dans le variables utilisateur

| Nouveau                               | %USERPROFILE%\AppData\Local\Microsoft\WindowsApps |
|---------------------------------------|---------------------------------------------------|
|                                       | C:\Program Files\Java\jdk1.8.0_151;               |
| Modifier                              | %ANT_HOME%\bin                                    |
| 1 1 1 1 1 1 1 1 1 1 1 1 1 1 1 1 1 1 1 | %JAVA_HOME%\bin                                   |
| Parcourir                             |                                                   |

IN'oublie pas cliqez ok II

Pour verifier si le java est ajouté, on ouvre le commandes, ecrivez javac

| C:\windows\system32\cmd.exe                                                                       |                                                                  |
|---------------------------------------------------------------------------------------------------|------------------------------------------------------------------|
| Microsoft Windows [version                                                                        | 10.0.15063]                                                      |
| (c) 2017 Microsoft Corpora                                                                        | tion. Tous droits réservés.                                      |
| C:\Users\BAI≻javac<br>Usage: javac <options> <so<br>where possible options inc∶</so<br></options> | urce files><br>lude:                                             |
| <pre>-g</pre>                                                                                     | Generate all debugging info                                      |
| -g:none                                                                                           | Generate no debugging info                                       |
| -g:{lines,vars,source}                                                                            | Generate only some debugging info                                |
| -nowarn                                                                                           | Generate no warnings                                             |
| -verbose                                                                                          | Output messages about what the compiler is doing                 |
| -deprecation                                                                                      | Output source locations where deprecated APIs are used           |
| -classpath <path></path>                                                                          | Specify where to find user class files and annotation processors |
| -cp <path></path>                                                                                 | Specify where to find user class files and annotation processors |
| -sourcepath <path></path>                                                                         | Specify where to find input source files                         |
| -bootclasspath <path></path>                                                                      | Override location of bootstrap class files                       |
| -extdirs <dirs></dirs>                                                                            | Override location of bootstrap class files                       |

Parfait !!

- On copie les 3 locations de SDK NDK ANT(déjà téléchargé), collez les 3 dans le espace blanc du Qt "outils->options"(après le téléchargement du java, la location de java est déjà affiché)
- S'il n'y a pas d'erreurs, c'était dire on a fini le téléchargement.

## Lancer le programme

 On ouvre le Qt, et clique sur "Fichier->Nouveau fichier ou project", et puis, clique le "Application->Qt Quick Application"

| Projets                          |                                 |
|----------------------------------|---------------------------------|
| Application                      | Application Qt avec widgets     |
| Library<br>Autre projet          | Qt Console Application          |
| Non-Qt Project<br>Import Project | Qt Quick Application            |
| Fichiers et classes              |                                 |
| Modeling                         | Qt Quick Controls 2 Application |
| Qt                               | Qt Canvas 3D Application        |
| GLSL                             |                                 |
| General                          |                                 |

- Clique "choose.." pour nomer "Hello"
- Et puis clique "suivant" jusqu'à entré la fenetre comme ça:

| Y 👝 hello     | <pre>#include <oguiapplication></oguiapplication></pre>          |
|---------------|------------------------------------------------------------------|
| hello.pro     | 2 #include <qqmlapplicationengine></qqmlapplicationengine>       |
| ✓ c+ Sources  | 3                                                                |
| • main.cpp    | 4 ♥ int main(int argc, char *argv[])                             |
| > 🔒 Resources | 5 {                                                              |
|               | 6 QGuiApplication app(argc, argv);                               |
|               | 7                                                                |
|               | 8 QQmlApplicationEngine engine;                                  |
|               | <pre>9 engine.load(QUrl(QStringLiteral("qrc:/main.qml")));</pre> |
|               | <pre>10 if (engine.rootObjects().isEmpty())</pre>                |
|               | 11 return -1;                                                    |
|               | 12                                                               |
|               | <pre>13 return app.exec();</pre>                                 |
|               | 14 }                                                             |
|               | 15                                                               |

Finalement clique Compile(le marteau à gauche) pour compiler et exécuter

ATTENTION !! le kit pour exécution qu'on a utilisé est : Android for armeabi v7a GCC 4 9 Qt 5 9 0 for Android armv7

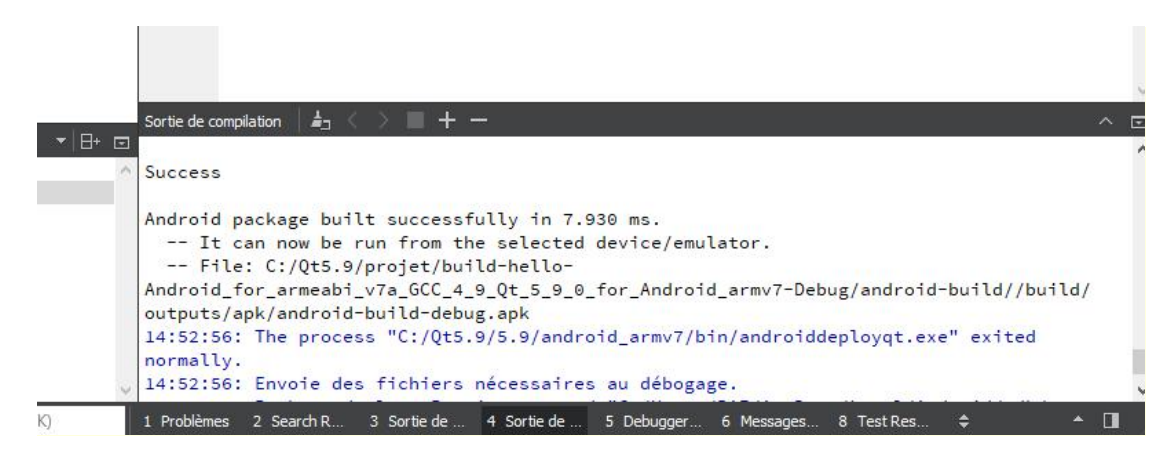